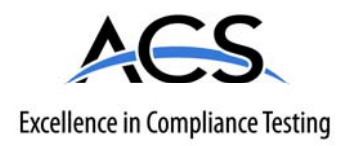

# FCC Part 15.249 Transmitter Certification

# Test Report

## FCC ID: KJ8-0001366

## FCC Rule Part: 15.249

## ACS Report Number: 07-0133 - 15C

Manufacturer: Wayne-Dalton Corporation Model: WDUSB-10

# **Installation Guide**

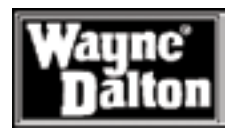

# **USB Z-Wave Adapter**

Model WDUSB-10 Operating Instructions and Owner's Manual

Use you PC to control your Z-Wave Home Controls System

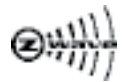

This product is compatible with other Z-Wave™ enabled products

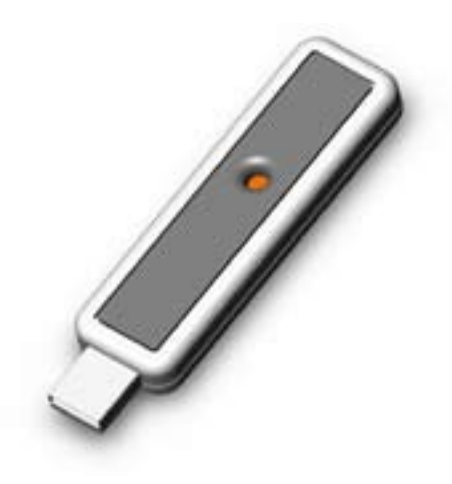

Thank you for purchasing the WDUSB-10 Z-Wave<sup>™</sup> USB Dongle. HomeSettings products by Wayne-Dalton allow you to control your home by remote control. You can create a complete Home Control and Access Network by combining your Z-Wave<sup>™</sup> USB Dongle with other HomeSettings products. Indoor and outdoor lighting, security systems, garage door openers, and thermostats are just a few of the items you can easily control with additional HomeSettings products.

Your new Wireless Gateway is compatible with the complete range of Z-Wave<sup>™</sup> enabled HomeSettings products. Furthermore, other Z-Wave<sup>™</sup> enabled modules regardless of brand will also work with your Z-Wave<sup>™</sup> USB Dongle. Please consult with your module supplier for more details.

#### **Home Control Basics**

HomeSettings products will allow you to easily control multiple devices in a home with the push of a button in what is known as a "scene". Turning on all of the lights as you come home is an example of a scene. Dimming lights and closing your curtains to watch TV, it's also a scene.

Visit www.wayne-dalton.com/access to get ideas on how to create scenes with your Wireless Gateway and other Z-Wave<sup>™</sup> enabled HomeSettings products.

#### PACKAGE CONTENTS

Instruction Manual WDUSB-10 USB Dongle Softwa

Software CD

#### Table of Contents

| Package Contents1     |   |
|-----------------------|---|
| Glossary/Basics       | ; |
| Set-up                | 1 |
| Placement/Operation   | 1 |
| Advanced Features     |   |
| Troubleshooting       | ; |
| Regulatory Compliance |   |

Look for the

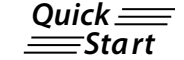

symbol for basic instructions.

#### GLOSSARY

Copy - See Replicate.

**Delete** – Erase a transmitter, a Z-Wave<sup>™</sup> module or scene information from Controller. Also known as Exclude.

Device – Any item that is connected to a module (for example, lamps).

Exclude – Remove a module, transmitter, or scene from the controller.

Include – Add a module to the controller.

**Module** – Any HomeSettings or Z-Wave<sup>TM</sup> product that is controlled with a HomeSettings or Z-Wave<sup>TM</sup> remote controller. A module can be part of more than one scene.

**Network** – A collection of Z-Wave<sup>TM</sup> modules controlled by primary and secondary controllers operating on the same system. A network has its own unique identification code for security. **Operator** – Garage door opener or garage door operator.

Primary Controller – The first controller used to set up modules in a network.

NOTE: Only the Primary Controller can be used to include or delete modules from a network. It is recommended that you mark the primary controller in the network for ease in modifying the network.

Remote Control -- Garage door opener transmitter (also see Transmitter).

**Replicate** – Copy information from one controller to another.

**Scene** – A scene is a series of Z-Wave<sup>TM</sup> modules programmed to activate to a specific level (on, off or dim) with the push of a button on a controller. The Wireless Gateway can control 3 scenes.

**Secondary Controller** – A controller containing a copy of the network information that is created FROM the primary controller. Secondary controllers cannot include or delete modules to the network.

Transmitter – Garage Door Opener transmitter.

#### **USB Dongle Basics**

The Z-Wave<sup>TM</sup> USB Dongle, by acting as a controller allows you to activate a multitude of Z-Wave<sup>TM</sup> enabled modules right from your PC.

Additionally you can activate Z-Wave<sup>™</sup> scenes directly from your PC or through a remote connection.

#### Wireless Gateway Basics (continued)

The Z-Wave<sup>™</sup> USB Dongle communicates with your -Wave<sup>™</sup> modules using radio signals. Large metal objects including your PC, house wiring, walls, furniture, refrigerators, microwaves and similar items, may interfere and reduce the range of your unit. To maximize the range place the Z-Wave<sup>™</sup> USB Dongle in the USB stand provided and move it to an open area.

A Z-Wave<sup>™</sup> network is a collection of Z-Wave<sup>™</sup> modules in a mesh type of network. Each Z-Wave<sup>™</sup> module, regardless of manufacturer, communicates with all the other modules within its range to route and repeat the signals from one device to the next, thus creating a highly robust network transmission throughout the home.

A Z-Wave<sup>™</sup> network can have only one primary controller. The primary controller establishes the network security to ensure your network will not operate your neighbor's network and vice-versa. It is a good practice to label and protect your primary controller since it is the only Z-Wave<sup>™</sup> controller that can add more modules to your network. It is easy to add secondary controllers as your network grows.

For more tips and great ideas on how to use and expand your Z-Wave<sup>™</sup> USB Dongle please visit our website, www.wayne-dalton.com/access.

| Programming a Z-Wave™ Scene                                                                                                    | Quick <u>—</u><br>—Start                                                       |
|----------------------------------------------------------------------------------------------------|--------------------------------------------------------------------------------|
| REPLACE Use this procedure to add a Z-<br>Wave™ module to a Wireless Gateway scene<br>button.                                                                                                    |                                                                                |
| If you have an existing Z-Wave <sup>™</sup> network then<br>you must first copy the network information<br>from the existing primary controller to the<br>Wireless Gateway. First, follow the step titled<br>"Copy Scenes from Primary Controller to<br>Gateway" (page 11) to copy the existing network<br>information, then follow the procedure below.                                                                                                    | Choose a<br>Scene button                                                       |
| <ul> <li>Tip: Scenes can be programmed to turn all modules on, off, dim or a combination of on ,off and dim.</li> <li>NOTE: Perform this procedure while the Wireless Gateway is battery powered only. Do not plug the Wireless Gateway into AC power to program.</li> <li>1. On the Wireless Gateway, Press and Hold the Scene button you wish to program, (either Scene 1, 2 or 3.) The LED on the Wireless Gateway will turn on immediately, then turn off, then turn on again.</li> <li>2. While holding the Scene button, Press and release the OPERATE button on the Z-Wave<sup>TM</sup> module you wish to add to a scene.</li> <li>The LED on the Wireless Gateway will flash three (3) times quickly to indicate the programming is successful. Do not release the Scene button until you see the LED's flash (30 second max wait.)</li> <li>While holding the Scene button, Press the OPERATE button on the Z-Wave<sup>TM</sup> module to set the dim level or the ON/OFF state for relay type devices.</li> <li>3. Release the Scene button on the Wireless Gateway.</li> <li>Note: You may add multiple modules to each scene button on the Wireless Gateway.</li> </ul> | Press and Release the PROGRAM<br>button on Module<br>Green<br>LED on<br>module |
|                                                                                                    | Quick —                                                                        |
| Manually Activating a Scene                                                                                                    | QUICK <u></u><br>Start                                                         |
| <ul> <li>REPLACE Use the following procedure to activate a programmed scene using the buttons on the Wireless Gateway.</li> <li>1. Momentarily Press and release the desired Scene button (1,2 or 3) on the Wireless Gateway.</li> </ul>                                                                                                    | Choose a<br>Scene button                                                       |

Set-Up

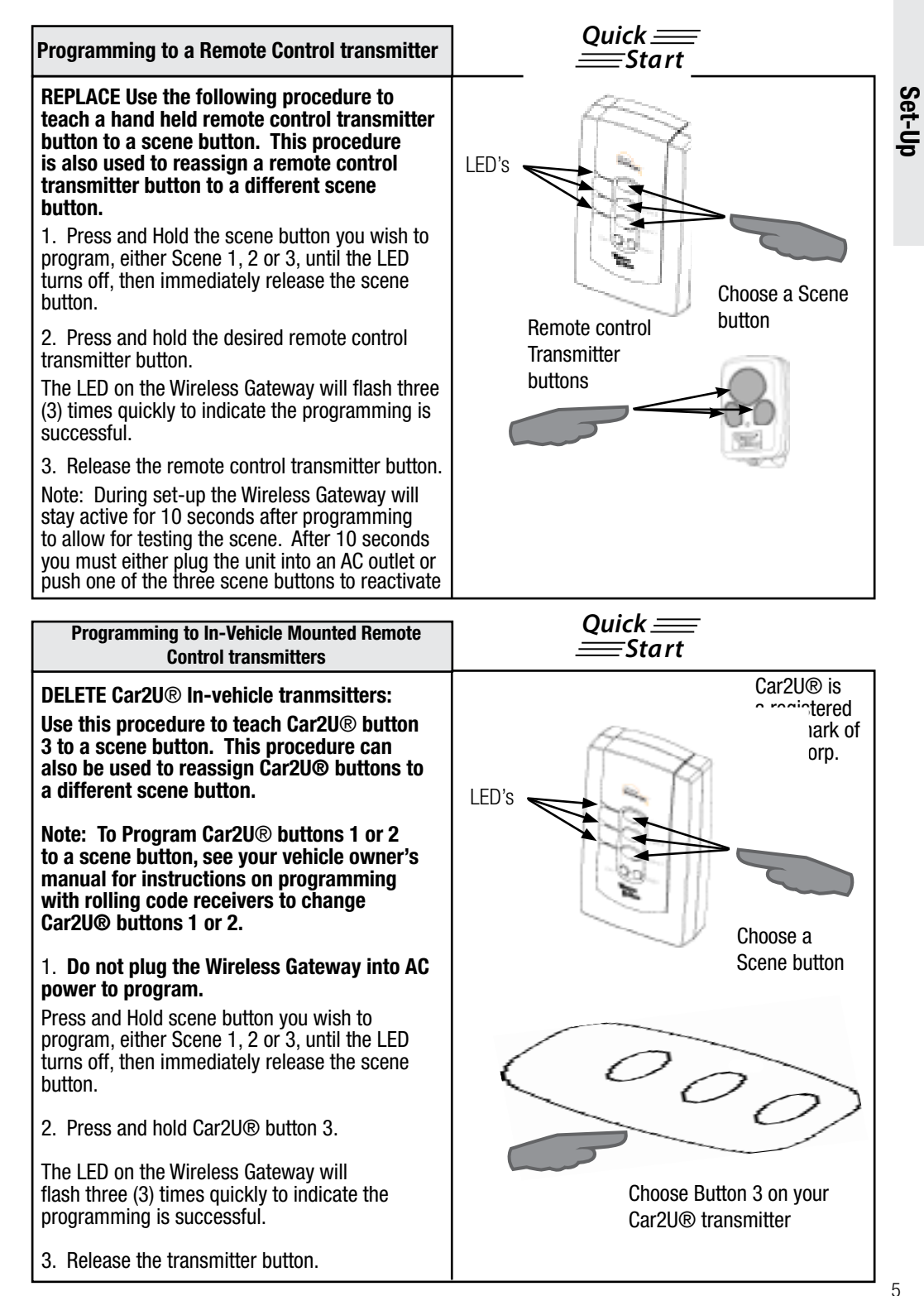

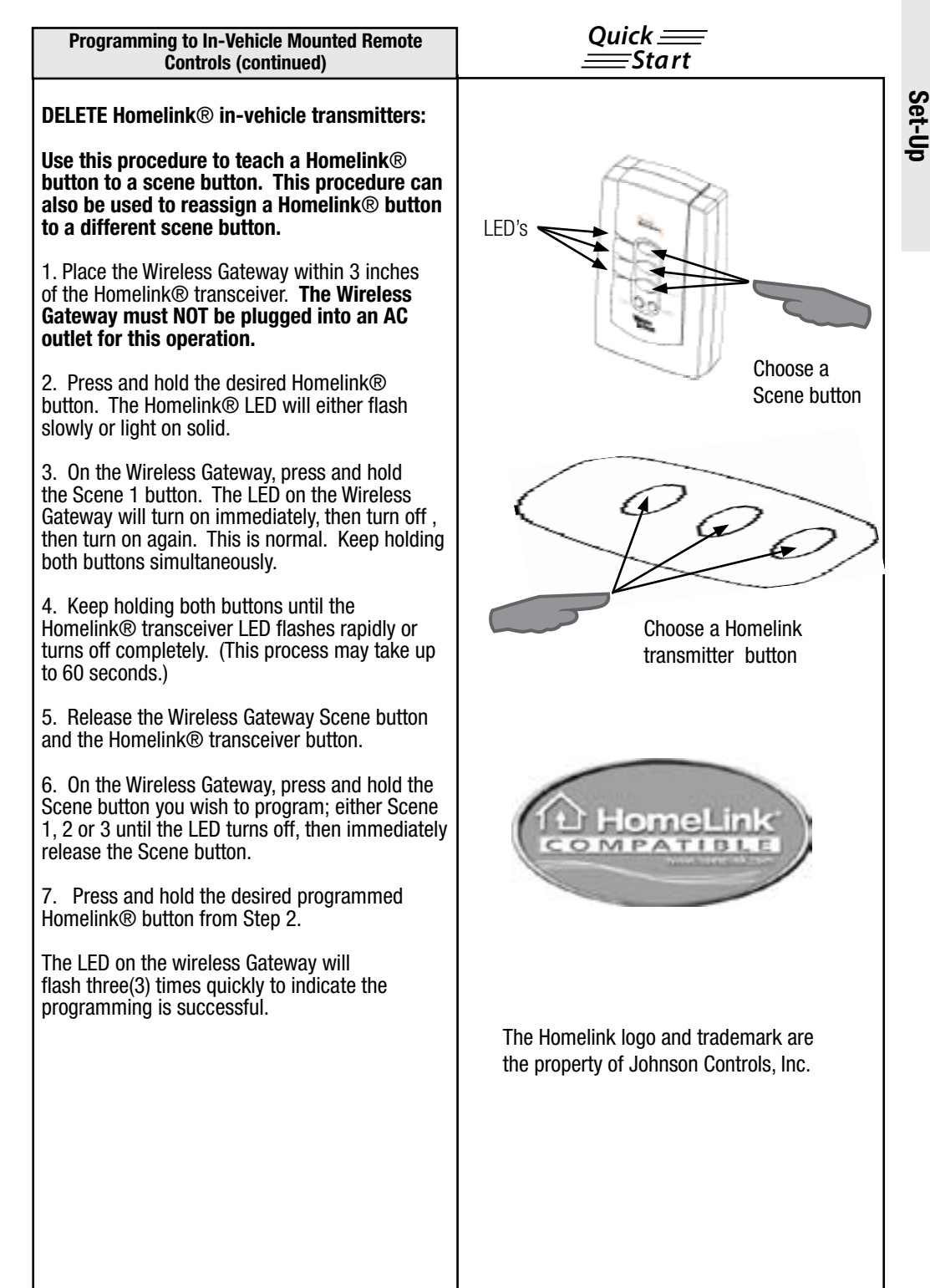

| Placement of Gateway                                                                                                    | Quick <u>—</u><br>—Start                                                                                                    |
|----------------------------------------------------------------------------------------------------|----------------------------------------------------------------------------------------------------|
| REPLACE Locate the Wireless Gateway in your<br>home in a convenient electrical outlet which will<br>give you the best performance for receiving your<br>in-vehicle remote control transmitter and for<br>transmitting the signal to other modules.                                                                                                    | House<br>Garage                                                                                                    |
| For many users the best location is in the front<br>corner of the home closest to their most common<br>approach direction which may be a dining room,<br>living room or bedroom. The position is indicated<br>in the drawings with a "Star" symbol.                                                                                                    | Approach Direction                                                                                                    |
| Do not place the Wireless Gateway near large<br>metal objects such as refrigerators and freezers<br>or a permanently parked car that could block the<br>radio signal.<br>Note: The Wireless Gateway antenna should<br>be straight and positioned in the most vertical                                                                                                    | Garage                                                                                                    |
|                                                                                                    | Approach Direction                                                                                                    |
| Operation                                                                                                    | Quick <u>—</u><br>—Start                                                                                                    |
| Use the following procedure to activate a programmed scene.<br>1. Plug the Wireless Gateway into an appropriate AC outlet.<br>2. Press and release the desired scene button on the Wireless Gateway, either 1, 2 or 3.<br>OR<br>Activate Wireless Gateway scenes from your hand held remote control transmitter or in-vehicle mounted remote control transmitter by pressing the transmitter button that corresponds to the scene to which it was programmed. (See page 5.)<br>Note: By default, scene 3 is pre-programmed to ALL OFF unless Z-Wave <sup>™</sup> modules have been added to Scene 3, in which case only the added modules will activate.<br>Tip: Scenes can be programmed to turn all modules ON, turn all modules OFF, or a combination of ON and OFF.<br>Note: A maximum of 12 remote control transmitters can be programmed to the Wireless Gateway. | LED's the set of the set of the s |

| Examples of Scenes                                                                                                    |                                                                                                    |           |
|----------------------------------------------------------------------------------------------------|----------------------------------------------------------------------------------------------------|-----------|
| The following examples describe how<br>your Wireless Gateway can be used. For<br>more ideas, please visit our website at<br>www.wayne-dalton.com/access.                                                                                                    | Examples require the following modules:                                                                                                    | Operation |
| 1. Approaching your home in your car, you wish<br>to turn on the outside lights near the garage,<br>front door and rear door, as well as lamps in the<br>kitchen and family room. Wireless Gateway<br>Scene 1 can be programmed to turn all of these<br>lights ON. To operate Scene 1 from your car,<br>you will also need to program one button of the<br>remote control transmitter located in your car to<br>Scene 1.    | <ol> <li>1 - Wireless Gateway, WDHA-12R</li> <li>1 - Key chain Remote Control, 3150R (or invehicle transmitter)</li> <li>3 -Dimmer Switch Module HA-06WD (for each light switch)</li> <li>2 - Lamp Module, HA-03WD (for lamp in kitchen and family room)</li> </ol> |           |
| 2. In your car and leaving your home you wish<br>to turn off the outside lights near the garage,<br>front door and rear door, as well as interior lights.<br>Wireless Gateway Scene 2 can be programmed<br>to turn all of these modules OFF. To operate<br>Scene 2 from your car, you will also need to<br>program one button of the remote control<br>transmitter located in your car to Scene 2.                          | <ol> <li>1 - Wireless Gateway, WDHA-12R</li> <li>1 - Key chain Remote Control, 3150R (or invehicle transmitter)</li> <li>3 -Dimmer Switch Module HA-06WD (for each light switch)</li> <li>2 - Lamp Module, HA-03WD (for lamp in kitchen and family room)</li> </ol> |           |
| 3. Noises outside your home awaken you during<br>the night. Scene 3 is programmed to turn on<br>only the outside lights. You can turn on Scene 3<br>with your Key chain Remote Control from your<br>bedroom to illuminate the area and scaring off<br>any potential intruders.                                                                                                    | <ol> <li>1 - Wireless Gateway, WDHA-12R</li> <li>1 - Key chain Remote Control, 3150R</li> <li>3 -Dimmer Switch Module HA-06WD (for each light switch)</li> </ol>                                                                                                    |           |
| 4. Lights out! You have tucked your 2 children<br>in bed and one has your permission to read for<br>15 minutes while the other has your permission<br>to watch TV for 15 minutes. After 15 minutes<br>you want to turn off their lights and TV. Scene<br>2 is programmed to their bedroom lights, lamps<br>and to a TV in the child's room. Using your Key<br>chain Remote Control you can turn their lights<br>and TV off. | <ol> <li>1 - Wireless Gateway, WDHA-12R</li> <li>1 - Key chain Remote Control, 3150R</li> <li>2 - Lamp Module, HA-03WD (for lamps in each child's room)</li> <li>1 - Appliance Module HA-02WD (for the TV)</li> </ol>                                               |           |

#### Programming PIN Keypad Transmitters (Keyless Entry)

# DELETE Use the following procedure to teach a PIN keypad transmitter to a scene button.

1. On the Wireless Gateway, press and hold the scene button you wish to program, either scene 1, 2 or 3, until the LED turns off, then immediately release the scene button.

2. Turn the PIN Keypad transmitter on, if required, and type in your desired PIN Code (Be sure you press the required number of digits for your PIN keypad device, for example the KEP2 requires 4 digits and the Model 3966 (KEP3) requires 5 digits.)

The LED on the Wireless Gateway will flash three (3) times quickly to indicate the programming is successful.

To Operate the scene from the PIN keypad transmitter, turn the device on and type in the PIN code for the scene you wish to activate.

Note: One PIN Keypad transmitter can operate multiple Wireless Gateway modules.

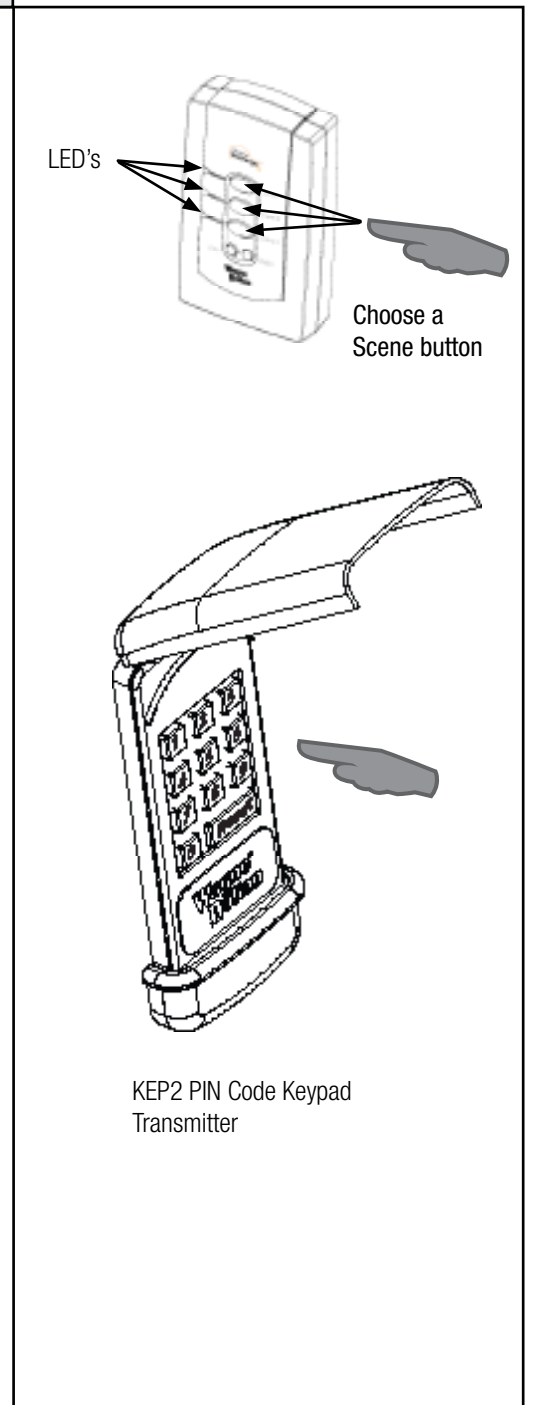

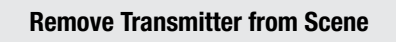

#### REPLACE Use this procedure to remove a hand-held remote control transmitter or invehicle mounted transmitter from a Wireless Gateway scene button.

1. Press and release the DELETE button on the Wireless Gateway.

All three (3) LED's on the Wireless Gateway will turn on.

2. Within five (5) seconds, press and release the scene button you wish to disconnect from on the Wireless Gateway.

The selected scene LED will stay lit for 5 seconds and the other two will turn off.

3. Within five (5) seconds, press the in-vehicle transmitter or hand-held remote control transmitter button you wish to disconnect from the Wireless Gateway.

The LED for the selected scene on the Wireless Gateway will flash three (3) times quickly to indicate a successful disconnect.

#### Remove Z-wave<sup>™</sup> module from a Scene

REPLACE Use the following procedure to remove a single Z-Wave<sup>™</sup> device from a programmed scene. The Wireless Gateway must not be plugged into AC outlet for this operation.

1. Press and release the  $\ensuremath{\mathsf{DELETE}}$  button on the Wireless Gateway.

All three (3) LED's on the Wireless Gateway will turn on.

2. Within 5 seconds, press the scene button that is associated with the device you want to remove.

The selected scene LED will stay lit for 5 seconds and the other two will turn off.

3. Press and release the Program button on the Z-Wave<sup>™</sup> device you wish to remove.

The LED on the Wireless Gateway will flash three (3) times quickly to indicate the removal was

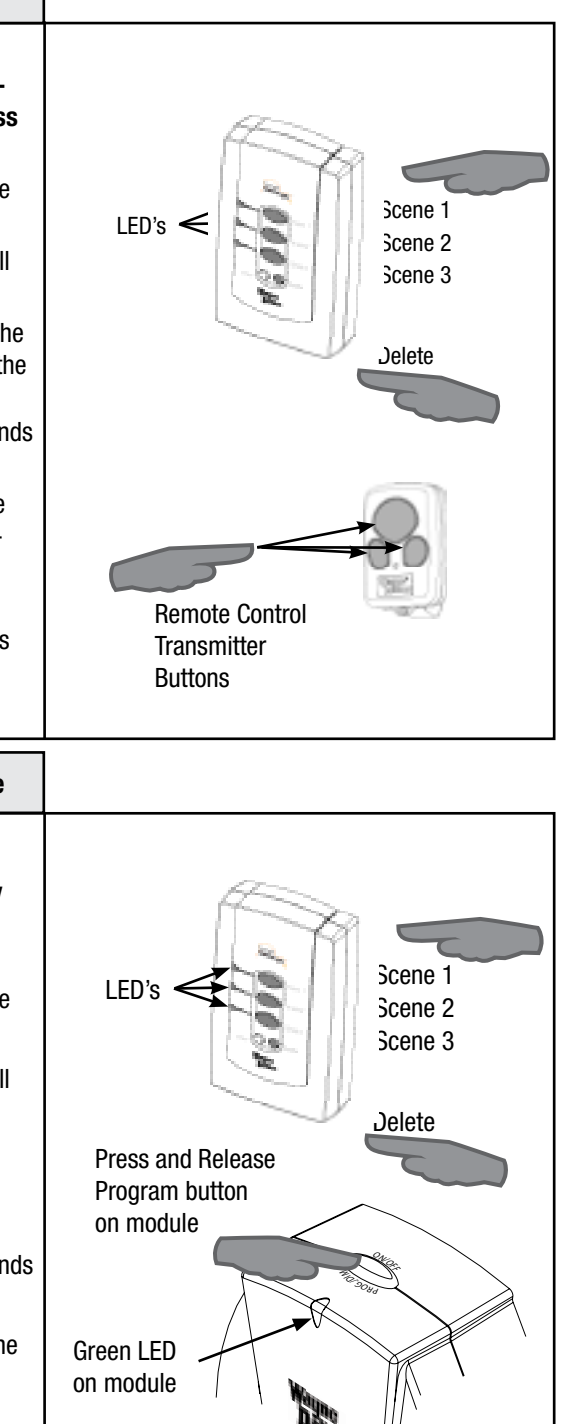

#### **Copy Scenes from Primary Controller to Gateway**

**REPLACE** Use the following procedure to copy scene information from a Primary Controller. This procedure is used when you are setting up the Wireless Gateway to an existina Z-Wave<sup>™</sup> network.

Note: This procedure can also be used to make the Wireless Gateway assume the primary controller role. Please refer to your other controller's instructions for information on how to transfer Primary Controller Status (via controller shift if supported) to a new controller.

1. Place Wireless Gateway within 6 feet of the primary controller.

2. Press and Hold the COPY and Scene 1 button simultaneously for 3 seconds on the Wireless Gateway.

After 3 seconds, the LED's on the Wireless Gateway will turn on. Immediately release the COPY button. The Wireless Gateway will flash all LED's.

3. Within 20 seconds, start the "SEND" function from the primary controller. Consult the owner's manual for your primary controller for specific information on the "SEND" (Replicate) command.

The LED's on the Wireless Gateway will continue to flash during the COPY (replication) process. Once the LED's turn off COPY is complete.

The Wireless Gateway is now a secondary Controller (or primary controller if controller shift is requested.)

Note: The process outlined above copies the network and scene information to your Wireless Gateway. If you are planning to create totally new Scenes with Wireless Gateway you must erase all copied scene information first. See "Deleting the Contents of a Single Scene" page 12.

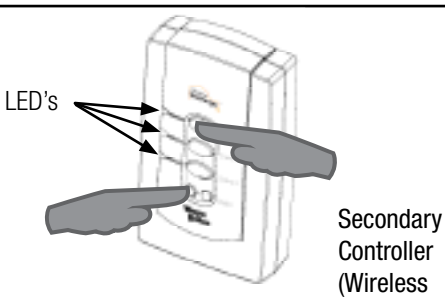

Controller (Wireless Gateway)

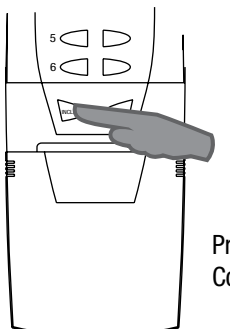

Primary Controller

#### Copy Scenes from Gateway to Secondary Controller

REPLACE Z-Wave<sup>™</sup> technology allows you to create multiple duplicate controllers. The duplicate controllers become secondary controllers in your existing network. The following procedure is used to send all network and scene information to another Controller from the Wireless Gateway. The Wireless Gateway must be the primary controller.

1. Place Wireless Gateway within 6 feet of the secondary controller.

2. Place the secondary controller into "Receive Replication" or "Copy From" mode. (See your controller instructions for more details.)

3. Press and hold the COPY button on the Wireless Gateway for 3 seconds . The LED's on the Wireless Gateway will flash rapidly (approximately 1 flash every 1/2 second) during the operation.

### Deleting the Contents of a Single Scene

REPLACE Use the following procedure to remove all Z-Wave<sup>™</sup> modules from a single scene on the Wireless Gateway. This will delete all modules and remote control transmitters from the chosen scene.

1. Simultaneously press and hold the DELETE and the scene button you wish to reset, either scene 1, 2 or 3 on the Wireless Gateway.

After 10 seconds the LED on the Wireless Gateway will flash three (3) times quickly indicating the scene was cleared.

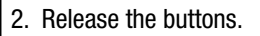

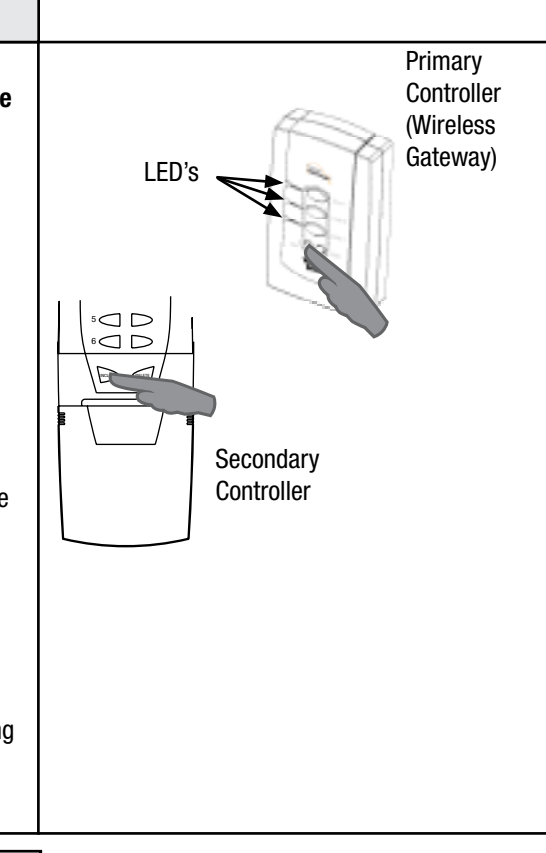

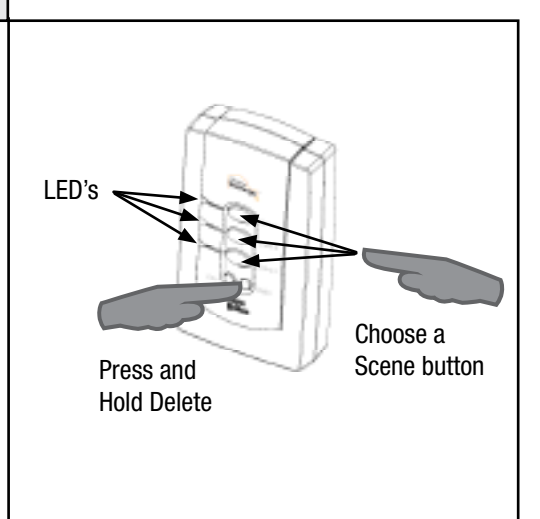

### **Resetting the Gateway REPLACE** Use the following procedure to factory reset the Wireless Gateway. This procedure will destroy a network if the Wireless Gateway is the primary controller. Note: When resetting a Wireless Gateway LED's that is a primary controller, each module within the network must be individually reset. 1. Simultaneously press and hold the Scene 1, 2 and 3 buttons on the Wireless Press all Gateway. Scene buttons After 3 seconds the LED's on the Wireless Gateway will flash quickly indicating the memory was cleared. 2. Release the buttons.

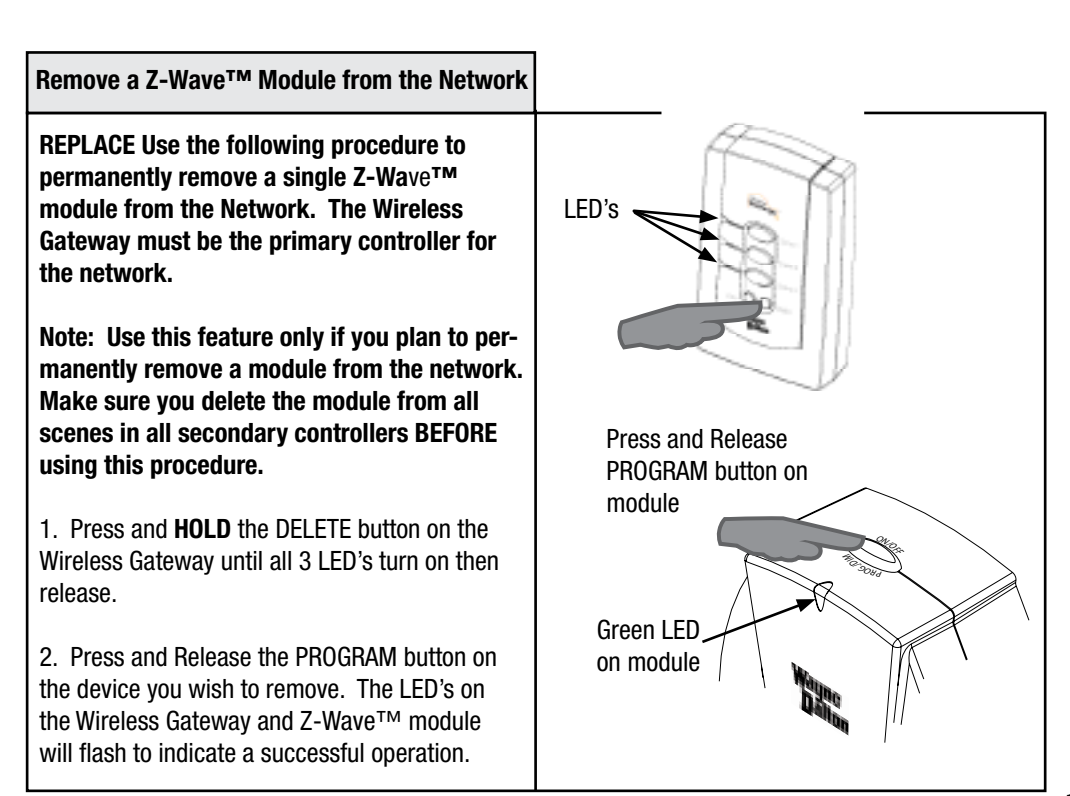

| Troubleshooting                                                                                                    |                                                                                                    |
|----------------------------------------------------------------------------------------------------|----------------------------------------------------------------------------------------------------|
| REPLACE<br><b>Problem:</b><br>Wireless Gateway LED's remain lit for a long<br>period of time when deleting or programming. | <b>Solution:</b><br>Momentarily plug the Wireless Gateway into an<br>electrical outlet to reset the device to normal<br>operating mode.                                                                                                    |
| <b>Problem:</b><br>Modules can not be removed from the Wireless<br>Gateway.                                                | <b>Solution:</b><br>The Wireless Gateway is a secondary controller<br>in the network, only Primary controllers can be<br>used to add or delete modules to a network.                                                                                                    |
| <b>Problem:</b><br>• How do I determine if my Wireless Gateway is<br>a primary or secondary controller?                    | Solution:<br>Press and hold the DELETE button for 3<br>seconds, if all 3 LED's turn on the Gateway is<br>a primary controller, if the LED's do not turn<br>on, the Gateway is a secondary controller. Do<br>not manually operate any Z-Wave <sup>™</sup> modules<br>during this test.                                                                                                    |
| Problem:<br>•When activating a Scene, the modules do not<br>turn on quickly and/or behave erratically.                     | Solution A:<br>This is a common when there is a burned out<br>bulb in one or more nodes. Replace the bulb.<br>Solution B:<br>If the primary controller was reset and all of<br>the modules and secondary controllers in the<br>network were not reset at the same time, then<br>the newly created network could exhibit this<br>behavior. The solution is to reset the primary<br>controller, all secondary controllers and all<br>modules in the network and then set up a new<br>network. |

Troubleshooting

| Troubleshooting                                                                                                    |                                                                                                    |
|----------------------------------------------------------------------------------------------------|----------------------------------------------------------------------------------------------------|
| REPLACE<br>Problem:<br>• No Scenes activate when I use a Wireless Key<br>Chain transmitter to activate scenes, however<br>pressing scene buttons on the Wireless Gateway<br>work fine. | <b>Solution:</b><br>The Wireless Gateway must be plugged into<br>an AC outlet for power. Battery power is<br>for programming purposes only and has an<br>automatic time out feature.                                                                                                    |
| work fine.<br><b>Problem:</b><br>• The Wireless Gateway will not program to a<br>Z-Wave <sup>™</sup> enabled module.                                                                   | <ul> <li>Solution A:<br/>The Wireless Gateway must be within 6 feet of<br/>any Z-Wave<sup>™</sup> module during programming.</li> <li>Solution B:<br/>Be certain you are following the correct<br/>programming approach. Programming<br/>Z-Wave<sup>™</sup> modules requires that you Press and<br/>Hold the scene button you wish to program on<br/>the Wireless Gateway until the LED turns on,<br/>off and then on again, then Press and Release<br/>the Z-Wave<sup>™</sup> module program button on the<br/>module you want to associate with a scene.<br/>Followed by releasing the Wireless Gateway<br/>scene button.</li> <li>Transmitters (such as Car2U, KEP2, 3966 (KEP3)<br/>and 3150L)) require that you Press and Hold the<br/>Scene button on the Wireless Gateway module<br/>until the LED turns on, then off, then release the<br/>Scene button, followed by a Press and Release<br/>of the transmitter button you wish to program.</li> <li>Solution C:<br/>If your module is part of an existing network<br/>you must first copy the scene information from<br/>your particular to the Wireless Cateway</li> </ul> |
|                                                                                                    | your primary controller to the Wireless Gateway.<br>See "Copy Scenes from Primary Controller to<br>Gateway", page 11.<br><b>Solution D:</b><br>If your module previously belonged to another<br>network or you are replacing a lost or broken<br>primary controller then you must first delete the<br>module from the old network prior to adding it<br>to the new primary controller. See "Remove a<br>Z-Wave <sup>™</sup> Module From the Network", page 13.                                                                                                    |

Troubleshooting

| Troubleshooting                                                                                                    |                                                                                                    |
|----------------------------------------------------------------------------------------------------|----------------------------------------------------------------------------------------------------|
| REPLACE<br>Problem:<br>• A previously programmed remote control<br>trapamitter no longer works                                                                                                    | <b>Solution:</b><br>The Wireless Gateway holds a maximum of 12<br>remote control transmitters, after which the last<br>one is replaced.                                                                                                    |
| <ul> <li>Problem:</li> <li>I activated a scene but wish to abort the execution of that scene before it is complete.</li> </ul>                                                                                                    | <b>Solution:</b><br>Using a remote control transmitter such as the Car2U®, Homelink®, 3150R, KEP2, or 3966 (KEP3), by pressing any previously programmed scene other than the one you just activated, you will abort the current scene.                                                                            |
| <ul> <li>Problem:</li> <li>The range of the remote control transmitter I use to activate the Wireless Gateway is reduced.</li> </ul>                                                                                                    | <b>Solution A:</b><br>Your remote control transmitter may need fresh batteries, replace if necessary.                                                                                                    |
|                                                                                                    | <b>Solution B:</b><br>Check to be sure the Wireless Gateway antenna<br>is in the most vertical position.                                                                                                    |
|                                                                                                    | <b>Solution C:</b><br>Check the area around the Wireless Gateway<br>for any large metal objects which could be<br>interfering with the antenna reception.                                                                                                    |
| <ul> <li>Problem:</li> <li>Modules take a long time to respond to a command</li> </ul>                                                                                                    | Solution:<br>Check that all Z-wave <sup>™</sup> modules are on<br>and working, the Wireless Gateway may be<br>searching for a module that may have been<br>disconnected, moved, or has failed. Check for<br>burned out light bulbs in lamps controlled by<br>Z-wave <sup>™</sup> modules and replace if necessary. |
| <ul> <li>Problem:</li> <li>The Wireless Gateway works fine when plugged into an AC outlet but when used in hand held mode nothing works.</li> <li>OR</li> <li>The Wireless Gateway behaves erratically and/or appears to lock up when creating scenes or removing modules from scenes or from the network.</li> </ul> | Solution:<br>Wireless Gateway battery needs to be replaced.<br>Open unit with a small philips head screwdriver<br>and replace the 9V battery, then reassemble the<br>Wireless Gateway. WARNING: DO NOT PLUG<br>THE WIRELESS GATEWAY INTO AC POWER<br>WHEN THE COVER IS REMOVED.                                    |

This page intentionally left blank.

Z-Wave<sup>™</sup> is a trademark of Zensys Corp.

#### FCC and IC Statement

#### FCC Regulatory Information:

**NOTE:** This equipment has been tested and found to comply with the limits for a Class B digital device, pursuant to Part 15 of the FCC Rules. These limits are designed to provide reasonable protection against harmful interference in a residential installation. This equipment generates, uses, and can radiate radio frequency energy and, if not installed and used in accordance with the instruction, may cause harmful interference to radio communications. However, there is no guarantee that interference will not occur in a particular installation. If this equipment does cause harmful interference to radio or television reception, which can be determined by turning the equipment off and on, the user is encouraged to try and correct the interference by one or more of the following measures:

a) reorient or relocate the receiving antenna,

- b) increase the separation between the equipment and receiver,
- c) connect the equipment into an outlet on a circuit different from that to which the receiver is connected.

Consult the dealer or an experienced radio/TV technician for help.

#### IC Regulatory Information:

This Class B digital apparatus meets all requirements of the Canadian Interference Causing Equipment Regulations. Operation is subject to the following two conditions: (1) this device may not cause harmful interference, and (2) this device must accept any interference received, including interference that may cause undesired operation of the device.

Cet appareillage numérique de la classe B répond a toutes les exigences de l'interférence canadienne causant des règlements d'équipement. L'opération est sujette aux deux conditions suivantes: (1) ce dispositif peut ne pas causer l'interférence nocive, et (2) ce dispositif doit accepter n'importe quelle interférence reçue, y compris l'interférence qui peut causer l'opération peu désirée.

WARNING: Changes or modifications to this receiver not expressly approved by Wayne-Dalton Corp. could void the user's authority to operate this equipment.

© Copyright 2007 Wayne-Dalton Corp. Part No. 0001676 rev 2 New 04/26/07 You can reach us for Consumer Assistance at homesettings@wayne-dalton.com or online at www.wayne-dalton.com/access